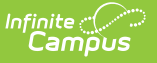

# Student File (C) Extract

Last Modified on 01/23/2024 2:51 pm CST

#### Report Logic | Generating the Extract | Report Examples | Report Layout

#### **PATH:** WA State Reporting > School Student File (C)

The Student File (C) Extract reports basic information for students enrolled in a school during the current school year.

| Index                                                                                                    | Search                                                                              | <ul> <li></li> </ul> | School Student File C                                                                                                    |                                                                                                    |  |  |  |
|----------------------------------------------------------------------------------------------------|-------------------------------------------------------------------------------------|----------------------|----------------------------------------------------------------------------------------------------|----------------------------------------------------------------------------------------------------|--|--|--|
| Search Campus Tools  Medicaid  Program Admin                                                                                                    |                                                                                     | •                    | The School Student File (C) returns one record per (Primary or Secondary) student enrollment that has been active at any time on or between the calendar<br>start date and the 'As of Date selected on the extract editor. Multiple enrollment records are expected if a student enters, exits, and then re-enters the school.<br>Only one student enrollment should be flagged as primary at any given point in time. Overlapping secondary enrollments are acceptable only when they are<br>not in the same school. Cumulative Days Present calculates from all days including the first day of school or enrollment start date up to and including the 'As of<br>Date selected on the extract editor. |                                                                                                    |  |  |  |
| <ul> <li>Frogram Adm</li> <li>Ad Hoc Repo</li> <li>Transcripts</li> <li>User Commu</li> <li>Assessment</li> <li>System Admi</li> <li>FRAM</li> <li>Surveys</li> <li>BIE Reports</li> <li>WA State Rep<br/>Location F<br/>District Str</li> <li>School St</li> </ul> | nication<br>nistration<br>porting<br>cile (A)<br>udent File (B)<br>tudent File (C)  |                      | Extract Options As of Date 06/28/2018  Which students would you like to include in the report?  Grade Ad Hoc Filter Format Tab Delimited  Generate Report Submit to Batch                                                                                                    | Select Calendar <ul> <li>active year</li> <li>list by school</li> <li>list by year</li> </ul> <ul> <li>I4-15</li> <li>I5 Elementary</li> <li>I4-15 FACE HB</li> <li>I4-15 FACE CB</li> <li>I4-15 Hiddle School</li> <li>I4-15 PTP</li> </ul> |  |  |  |
| Course Ca<br>Student S<br>Staff File (<br>Staff Sche<br>Student G                                                                                                    | atalog File (D)<br>chedule File (E)<br>F)<br>edule File (G)<br>rade History File (H | 1)                   |                                                                                                    | CTRL-click or SHIFT-click to select multiple                                                                                                    |  |  |  |

Image 1: Student File (C) Extract

### **Report Logic**

Reports one record for each student enrollment record active between the calendar start date and the As-of Date selected. Multiple enrollment records within one school will report if the student enters, exits and re-enters a school. Both primary and partial enrollment records report.

### **Generating the Extract**

- 1. Input the **As of Date** field by clicking on the field and typing in the date or clicking on the calendar icon and selecting the date.
- 2. Select which Grades will be included in the report OR
- 3. Choose an Ad Hoc Filter.
- 4. Select a **Format** in which the report will generate from the dropdown options. Available formats include: Tab Delimited, CSV, and HTML.
- 5. Select the **Calendars** to include in this report.
- 6. Click **Generate Extract** to generate the report in the indicated format or **Submit to Batch** to schedule when the report will generate.

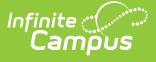

Users have the option of submitting report request to the batch queue by clicking **Submit to Batch** instead of Generate Extract. This process will allow larger reports to generate in the background, without disrupting the use of Campus. The generated extract is available in the Process Inbox. For more information about submitting a report to the batch queue, see the Batch Queue article.

Only the header row will report if there are no records reported in the extract.

## **Report Examples**

| 00802_0202_So                        | hoolStudent_20150513_2                       | 20142015 (2).txt - Notep               | ad                  |                                          |                  |            |                       |                     |          |
|--------------------------------------|----------------------------------------------|----------------------------------------|---------------------|------------------------------------------|------------------|------------|-----------------------|---------------------|----------|
| File Edit Form                       | at View Help                                 |                                        |                     |                                          |                  |            |                       |                     |          |
| SchoolYear<br>2015 0080<br>2015 0080 | ServingCounty<br>2 123456789<br>2 3456789012 | DistrictCode<br>234567890<br>456789012 | Distr<br>202<br>202 | ictStudentId<br>08/01/2014<br>08/01/2014 | SSID<br>10<br>10 | LocationId | SchoolEnrol<br>Y<br>Y | lmentDate<br>0<br>0 | School ▲ |

Image 2: Student File (C) - Tab Delimited Example

| 00802_0202_SchoolStudent_20150513_20142015 (1).txt - Notepad                                                                                                    |                |
|----------------------------------------------------------------------------------------------------|----------------|
| File Edit Format View Help                                                                                                    |                |
| SchoolYear,ServingCountyDistrictCode,DistrictStudentId,SSID,LocationId,SchoolEnrollmentDate,SchoolEntryCode,School<br>2015,00802,123456789,23456789,202,08/01/2014,10,,,Y,,0,<br>2015,00802,345678901,456789012,202,08/01/2014,10,,,Y,,0, | ExitDate,Scł 🛦 |

Image 3: Student File (C) - CSV Example

| ſ | Extract Records:2 |                           |                   |           |            |                      |                 |                |                      |      |
|---|-------------------|---------------------------|-------------------|-----------|------------|----------------------|-----------------|----------------|----------------------|------|
| I | SchoolYear        | ServingCountyDistrictCode | DistrictStudentId | SSID      | LocationId | SchoolEnrollmentDate | SchoolEntryCode | SchoolExitDate | SchoolWithdrawalCode | IsPr |
| I | 2015              | 00802                     | 123456789         | 234567890 | 202        | 08/01/2014           | 10              |                |                      | Y    |
|   | 2015              | 00802                     | 345678901         | 456789012 | 202        | 08/01/2014           | 10              |                |                      | Y    |
| Ľ |                   |                           |                   |           |            |                      |                 |                |                      |      |

Image 4: Student File (C) - HTML Example

# **Report Layout**

| Element        | Description                                                      | Type,<br>Format, and<br>Length      | Campus Database  | Campus<br>Location                                                 |
|----------------|------------------------------------------------------------------|-------------------------------------|------------------|--------------------------------------------------------------------|
| School<br>Year | The four digit year in which<br>the current school year<br>ends. | Date Field, 4<br>characters<br>YYYY | Calendar.endDate | System<br>Administration<br>> Calendar ><br>Calendar ><br>End Date |

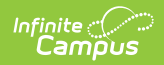

| Element                               | Description                                                                                                    | Type,<br>Format, and<br>Length             | Campus Database                | Campus<br>Location                                                                                                    |
|---------------------------------------|----------------------------------------------------------------------------------------------------|--------------------------------------------|--------------------------------|----------------------------------------------------------------------------------------------------|
| Serving<br>County<br>District<br>Code | The County-District code<br>for the district providing<br>service to the student. If<br>the Serving School from the<br>enrollment record is null,<br>the State District Number<br>reports. | Alphanumeric,<br>5 characters              | Enrollment.<br>servingDistrict | Student<br>Information ><br>General ><br>Enrollments ><br>General<br>Enrollment<br>Information ><br>Serving<br>District |
| District<br>Student ID                | The student identifier<br>assigned by the district to<br>the student.                                                                                                    | Numeric, 50<br>digits                      | Person.studentNumber           | Census><br>People ><br>Demographics<br>> Person<br>Identifiers ><br>Local Student<br>Number                             |
| SSID                                  | The unique student<br>identifier for each WA<br>school student.                                                                                                    | Alphanumeric,<br>10 characters             | Person.stateID                 | Census><br>People ><br>Demographics<br>> Person<br>Identifiers><br>Student State<br>ID                                  |
| Location ID                           | The location ID for the school as generated by the district's SIS.                                                                                                    | Numeric, 4<br>digits                       | School.number                  | System<br>Administration<br>> Resources<br>> School ><br>State School<br>Number                                         |
| School<br>Enrollment<br>Date          | Date on which the student<br>began school.                                                                                                    | Date Field, 10<br>characters<br>MM/DD/YYYY | Enrollment.startDate           | Student<br>Information ><br>General ><br>Enrollments ><br>General<br>Enrollment<br>Information ><br>Start Date          |
| School<br>Entry Code                  | N/A<br>As of Release Pack .1725,<br>this field reports as null for<br>all records.                                                                                                    | N/A                                        | N/A                            | N/A                                                                                                    |

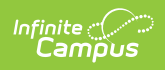

| Element                      | Description                                                                                                    | Type,<br>Format, and<br>Length             | Campus Database        | Campus<br>Location                                                                                              |
|------------------------------|----------------------------------------------------------------------------------------------------|--------------------------------------------|------------------------|----------------------------------------------------------------------------------------------------|
| School Exit<br>Date          | Date on which the student<br>withdraws from school.                                                                                                    | Date Field, 10<br>characters<br>MM/DD/YYYY | Enrollment.endDate     | Student<br>Information ><br>General ><br>Enrollment ><br>General<br>Enrollment<br>Information ><br>Exit Date    |
| School<br>Withdrawal<br>Code | Student exit code<br>describing the reason for<br>the student's withdrawal<br>from a school.                                                                                                    | Alphanumeric,<br>60 characters             | Enrollment.endStatus   | Student<br>Information ><br>General ><br>Enrollments ><br>General<br>Enrollment<br>Information ><br>End Status  |
| Is Primary<br>School         | Indicates whether or not<br>this is the school with<br>primary responsibility for<br>the student. Reports Y if the<br>enrollment Service Type is<br>Primary. Otherwise, N<br>reports.                                                                      | Alphanumeric,<br>1 character<br>Y on N     | Enrollment.serviceType | Student<br>Information ><br>General ><br>Enrollment ><br>General<br>Enrollment<br>Information ><br>Service Type |
| School<br>Choice<br>Code     | Indicates whether a student<br>is attending as a result of<br>NCLB school choice option,<br>either because prior school<br>did not meet AYP or<br>"persistently dangerous".<br>Reports School Choice<br>selected. If School Choice is<br>blank, 0 reports. | Numeric, 2<br>digits                       | Enrollment.nclbChoice  | Student<br>Information ><br>General ><br>Enrollments ><br>State<br>Reporting ><br>School Choice                 |

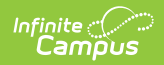

| Element                       | Description                                                                                                    | Type,<br>Format, and<br>Length | Campus Database  | Campus<br>Location                                                              |
|-------------------------------|----------------------------------------------------------------------------------------------------|--------------------------------|------------------|---------------------------------------------------------------------------------|
| Cumulative<br>Days<br>Present | Total cumulative number of<br>days the student present<br>and in attendance in this<br>enrollment period for this<br>school.<br>The report counts the<br>number of<br>scheduled attendance days<br>the student was enrolled,<br>including the start date of<br>the enrollment up to and<br>including the extract editor<br>As-of-Date or the<br>enrollment end date<br>whichever comes first.<br>Then, it takes that<br>'maximum number of<br>attendance days' &<br>subtracts the number of<br>days the student was<br>Absent for any part of the<br>calendar day. | Numeric, 3<br>digits           | Calculated field | Calculated<br>field                                                             |
| Num<br>Unexcused<br>Absence   | Reports blank                                                                                                    | Reports blank                  | Reports blank    | Reports blank                                                                   |
| Confirmed<br>Transfer In      | Indicates if the student<br>transferred into the district<br>from another state, a<br>private school, or from<br>homeschooling.<br>Logic reports the student's<br>Start Status code of their<br>active enrollment record<br>(but only if the status code<br>is 1, 2, or 3).                                                                                                    |                                |                  | Student<br>Information ><br>General ><br>Enrollments ><br>Local Start<br>Status |